1\* Enchufar y mantener apretado durante 10s aprox el botón de reset para configurarlo desde cero

- 2\* Conectarse a la red "WIFI-Repeater"
- 3\* Abrir el navegador (Chrome, opera, safari o internet explorer)
- 4\* En la barra de dirección escribir "192.168.10.1"

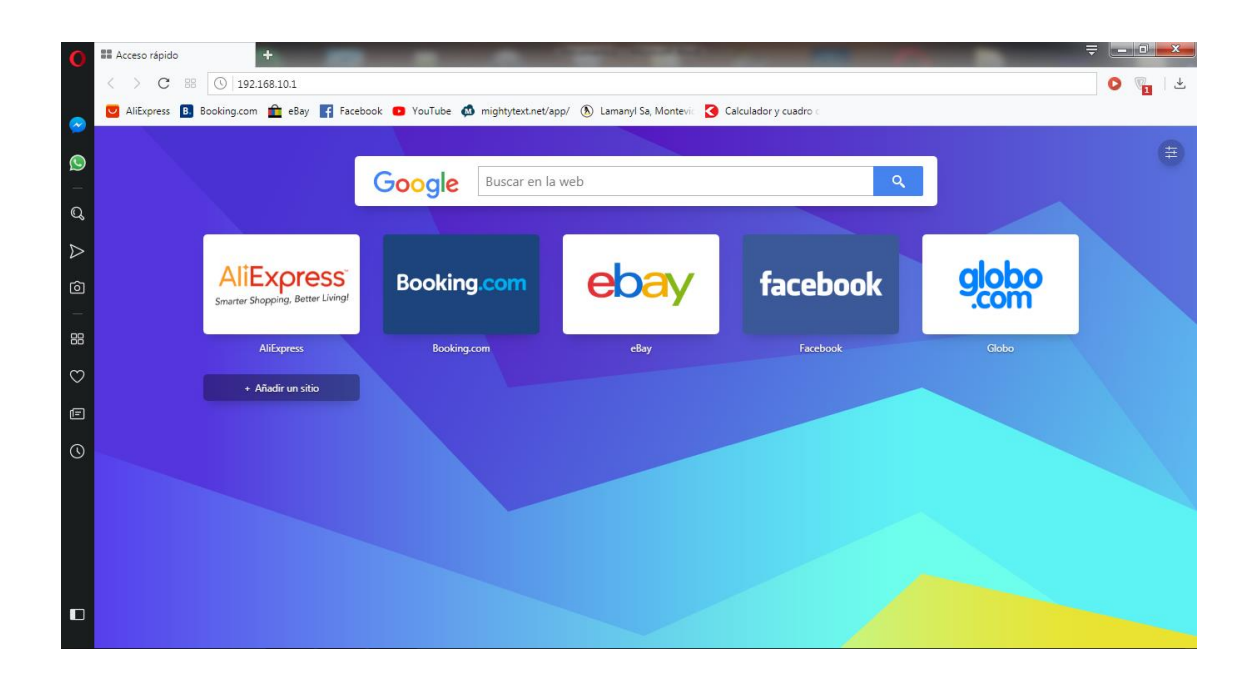

5\* una vez se ingresa a 192.168.10.1 aparecera una pantalla que solicita usuario y contraseña. En nombre de Usuario escribir "admin" y en contraseña "admin" darle al botón "Submit"

| <br>Username | admin   |
|--------------|---------|
| Password     | ·····   |
| Language     | English |
|              | Submit  |
|              |         |
|              |         |
|              |         |

6\* en la siguiente pantalla de configuración del repetidor se deberá entrar en el botón "Repeater"

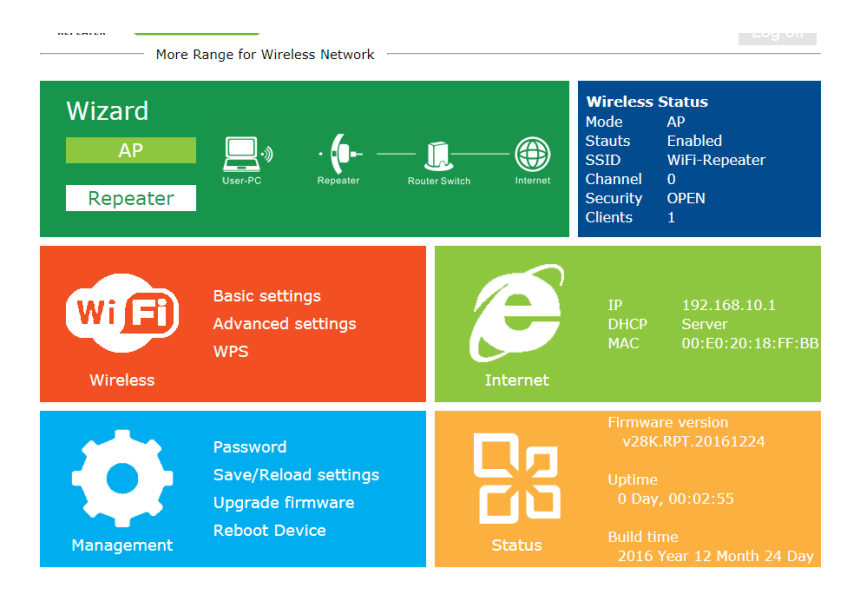

7\* aparecerá una pantalla con todas las redes wifi disponibles seleccionar la red a la que se desea conectar el repetidor, una vez seleccionada aparecerá la palabra "Conect to xxxx" (x seria el nombre de red la cual quiere conectar) debajo de eso dice "Repeater ssid" allí deberá escribir el nombre que desea ponerle a la red del repetidor, en "Security Key" deberá escribir la contraseña de la red que quiere repetir (contraseña de la red a la cual se quiere conectar).

| More Range for | Wireless Network                                                                                                    |                                                                                                    |                                                                                                    |                                                                                                    |
|----------------|----------------------------------------------------------------------------------------------------|----------------------------------------------------------------------------------------------------|----------------------------------------------------------------------------------------------------|----------------------------------------------------------------------------------------------------|
| ${igodot}$     | Wireless Repeate                                                                                                    | r Mod                                                                                                    | le                                                                                                    |                                                                                                    |
|                | SSID                                                                                                    | Chann                                                                                                    | el Security                                                                                                    | Signal Selec                                                                                                    |
|                | SERVICE_LEDSTAR                                                                                                    | 11                                                                                                    | WPA2PSK                                                                                                    | ©III.                                                                                                    |
|                | DIRECT-DCM2020 Series                                                                                                    | 2                                                                                                    | WPA2PSK                                                                                                    | ○ llu.                                                                                                    |
|                | Alpha<br>Los Fontanos                                                                                                    | 1                                                                                                    | WPAIPSKWPAZPSK                                                                                                    |                                                                                                    |
|                | AntelVT90a                                                                                                    | 10                                                                                                    | WPA2PSK<br>WPA1PSKWPA2PSK                                                                                                    |                                                                                                    |
|                | FloFimiRo                                                                                                    | 2                                                                                                    | WPA1PSKWPA2PSK                                                                                                    |                                                                                                    |
|                | ACDACIA                                                                                                    |                                                                                                    |                                                                                                    |                                                                                                    |
|                |                                                                                                    |                                                                                                    |                                                                                                    |                                                                                                    |
|                |                                                                                                    |                                                                                                    |                                                                                                    |                                                                                                    |
|                |                                                                                                    | _                                                                                                    |                                                                                                    |                                                                                                    |
|                |                                                                                                    |                                                                                                    | Apply                                                                                                    | Pofresh                                                                                                    |
|                |                                                                                                    |                                                                                                    | Арріу                                                                                                    | tellesii                                                                                                    |
|                |                                                                                                    |                                                                                                    |                                                                                                    |                                                                                                    |
|                |                                                                                                    |                                                                                                    |                                                                                                    |                                                                                                    |
|                |                                                                                                    |                                                                                                    |                                                                                                    |                                                                                                    |
|                |                                                                                                    |                                                                                                    |                                                                                                    |                                                                                                    |
|                |                                                                                                    |                                                                                                    |                                                                                                    |                                                                                                    |
|                |                                                                                                    |                                                                                                    |                                                                                                    |                                                                                                    |
|                |                                                                                                    |                                                                                                    |                                                                                                    |                                                                                                    |
|                |                                                                                                    |                                                                                                    |                                                                                                    |                                                                                                    |
|                |                                                                                                    |                                                                                                    |                                                                                                    |                                                                                                    |
| A              | Wireless Repeater                                                                                                    | - Mod                                                                                                    | e                                                                                                    |                                                                                                    |
| Ð              | Wireless Repeater                                                                                                    | - Mod                                                                                                    | e                                                                                                    |                                                                                                    |
| G              | Wireless Repeater                                                                                                    | - Mod                                                                                                    | e<br>Security                                                                                                    | Simal Select                                                                                                    |
| e              | SSID<br>SERVICE LEDSTAR                                                                                                    | - Mod<br>Channe                                                                                                    | e<br>I Security<br>WPA2PSK                                                                                                    | Signal Selec A                                                                                                    |
| e              | SSID<br>SERVICE_LEDSTAR<br>DIRECT-DCM2020 Series                                                                                                    | - Mode<br>Channe<br>6<br>2                                                                                                    | e<br>I Security<br>WPA2PSK<br>WPA2PSK                                                                                                    | Signal Selec<br>all ●<br>all ●                                                                                                    |
| Ð              | SSID<br>SERVICE_LEDSTAR<br>DIRECT-DCM2020 Series<br>Alpha                                                                                                    | Channe<br>6<br>2                                                                                                    | e<br>I Security<br>WPA2PSK<br>WPA2PSK<br>WPA1PSKWPA2PSK                                                                                                    | Signal Selec ▲<br>.atl ●<br>.atl ●                                                                                                    |
| ¢              | SSID<br>SERVICE_LEDSTAR<br>DIRECT-DCM2020 Series<br>Alpha<br>DulcesDetalles                                                                                    | Channe<br>6<br>2<br>1                                                                                                    | e<br>I <u>Security</u><br>WPA2PSK<br>WPA1PSKWPA2PSK<br>WPA1PSKWPA2PSK<br>WPA1PSKWPA2PSK                                                                                                    | Signal Selec *<br>.atl •<br>.atl •<br>.atl •                                                                                                    |
| ¢              | SSID<br>SERVICE_LEDSTAR<br>DIRECT-DCM2020 Series<br>Alpha<br>DulcesDetalles<br>DIRECT-piM2020 Series                                                           | Channe<br>6<br>2<br>1<br>1                                                                                                    | e<br>I Security<br>WPA2PSK<br>WPA2PSK<br>WPA1PSKWPA2PSK<br>WPA1PSKWPA2PSK<br>WPA2PSK                                                                                                    | Signal Selec A<br>atil •<br>atil •<br>atil •<br>atil •                                                                                                    |
| G              | SSID<br>SERVICE_LEDSTAR<br>DIRECT-DCM2020 Series<br>Alpha<br>DulcesDetalles<br>DIRECT-piM2020 Series<br>Linksys                                                | - Mod<br>Channe<br>6<br>2<br>1<br>1<br>11<br>2                                                                                                    | e<br>I Security<br>WPA2PSK<br>WPA2PSK<br>WPA1PSKWPA2PSK<br>WPA2PSK<br>WPA2PSK<br>WPA2PSK                                                                                                    | Signal Selec *<br>ati • •<br>ati • •<br>ati • •<br>ati • •<br>ati • •                                                                                                    |
| ¢              | SSID<br>SERVICE_LEDSTAR<br>DIRECT-DCM2020 Series<br>Alpha<br>DulcesDetalles<br>DIRECT-piM2020 Series<br>Linksys                                                | - Mode<br>6<br>2<br>1<br>1<br>11<br>2<br>2                                                                                                    | e<br>VPA2PSK<br>WPA2PSK<br>WPA1PSKWPA2PSK<br>WPA1PSKWPA2PSK<br>WPA2PSK<br>WPA2PSK<br>WPA2PSK                                                                                                    | Signal Selec -<br>ati e<br>ati c<br>ati c<br>ati c<br>ati c<br>ati c<br>ati c                                                                                                    |
| ¢              | SSID<br>SERVICE_LEDSTAR<br>DIRECT-DCM2020 Series<br>Alpha<br>DulcesDetalles<br>DIRECT-piM2020 Series<br>Linksys<br>Losson                                      | Channe<br>6<br>2<br>1<br>1<br>11<br>2<br>SERVIC                                                                                                    | e<br>I Security<br>WPA2PSK<br>WPA2PSK<br>WPA1PSKWPA2PSK<br>WPA1PSK<br>WPA2PSK<br>WPA2PSK<br>WPA2PSK<br>WPA2PSK<br>WPA2PSK                                                                                                    | Signal Selec -<br>atti<br>atti                                                                                                    |
| e              | SSID<br>SERVICE_LEDSTAR<br>DIRECT-DCM2020 Series<br>Alpha<br>DulcesDetalles<br>DIRECT-piM2020 Series<br>Linksys<br>Connect to<br>Repeater ssid                 | Channe<br>6<br>2<br>1<br>1<br>11<br>2<br>SERVICE                                                                                                    | e<br>I Security<br>WPA2PSK<br>WPA1PSKWPA2PSK<br>WPA1PSKWPA2PSK<br>WPA2PSK<br>WPA2PSK                                                                                                    | Signal Selec *<br>.ati • •<br>.ati • •<br>.ati • •<br>.ati • •<br>.ati • •<br>.ati • •                                                                                                    |
| ¢              | SSID<br>SERVICE_LEDSTAR<br>DIRECT-DCM2020 Series<br>Alpha<br>DulcesDetalles<br>DIRECT-piM2020 Series<br>Linksys<br>Connect to<br>Repeater ssid<br>Security key | - Mode<br>Channe<br>6<br>2<br>1<br>1<br>1<br>1<br>1<br>2<br>SERVICE                                                                                                  | e<br>VPA2PSK<br>WPA2PSK<br>WPA1PSKWPA2PSK<br>WPA1PSKWPA2PSK<br>WPA2PSK<br>WPA2PS | Signal Selec *<br>.ati •                                                                                                    |
| œ              | SSID<br>SERVICE_LEDSTAR<br>DIRECT-DCM2020 Series<br>Alpha<br>DulcesDetalles<br>DIRECT-piM2020 Series<br>Linksys<br>Connect to<br>Repeater ssid<br>Security key | - Mode<br>Channe<br>6<br>2<br>1<br>1<br>1<br>1<br>1<br>2<br>SERVICI<br>probande                                                                                      | e<br>I Security<br>WPA2PSK<br>WPA2PSK<br>WPA1PSKWPA2PSK<br>WPA1PSKWPA2PSK<br>WPA2PSK<br>WPA2PSK<br>WPA2PSK<br>E_LEDSTAR                                                                                                    | Signal Selec *<br>.atl •<br>.atl •<br>                                                                                                    |
| ¢              | SSID<br>SERVICE_LEDSTAR<br>DIRECT-DCM2020 Series<br>Alpha<br>DulcesDetalles<br>DIRECT-piM2020 Series<br>Linksys<br>Connect to<br>Repeater ssid<br>Security key | Channe<br>6<br>2<br>1<br>1<br>1<br>SERVICE                                                                                                    | e<br>I Security<br>WPA2PSK<br>WPA2PSK<br>WPA1PSKWPA2PSK<br>WPA1PSKWPA2PSK<br>WPA2PSK<br>WPA2PSK                                                                                                    | Signal Selec •<br>all • •<br>all •<br>all •<br>all •<br>all •<br>all •<br>all •<br>all •<br>all •<br>all •<br>all •<br>all •<br>all •<br>all •<br>all •<br>all •<br>all •<br>all •<br>all •<br>all •<br>all •<br>all •<br>all •<br>all •<br>all •<br>all ·<br>all ·<br>·<br>·<br>·<br>·<br>·<br>·<br>·<br>·<br>·<br>·<br>·<br>·<br>· |
| ¢              | SSID<br>SERVICE_LEDSTAR<br>DIRECT-DCM2020 Series<br>Alpha<br>DulcesDetalles<br>DIRECT-piM2020 Series<br>Linksys<br>Connect to<br>Repeater ssid<br>Security key | <ul> <li>Model</li> <li>Channee</li> <li>Channee</li> <li>2</li> <li>1</li> <li>1</li> <li>1</li> <li>2</li> <li>SERVICE</li> <li>probandee</li> <li>unme</li> </ul> | e<br>I Security<br>WPA2PSK<br>WPA1PSKWPA2PSK<br>WPA1PSKWPA2PSK<br>WPA2PSK<br>WPA2PSK                                                                                                    | Signal Selec *<br>.atl • •<br>.atl • •<br>                                                                                                    |

8\* Una vez que le de al botón "Apply" el dispositivo se reiniciara automáticamente

9\* Una vez que se termine de reiniciar ya aparecerá la red xxx (que seria la red con el nombre ssid que configuro previamente) para conectarse a ella tendrá que ingresar la contraseña de la red wifi que se esta repitiendo (que es la misma que coloco en Security Key). En este momento el repetidor estaría funcionando y conectado a internet.

10\* En caso de querer entrar a la configuración nuevamente para cambiar algún parámetro deberá primeramente a panel de control

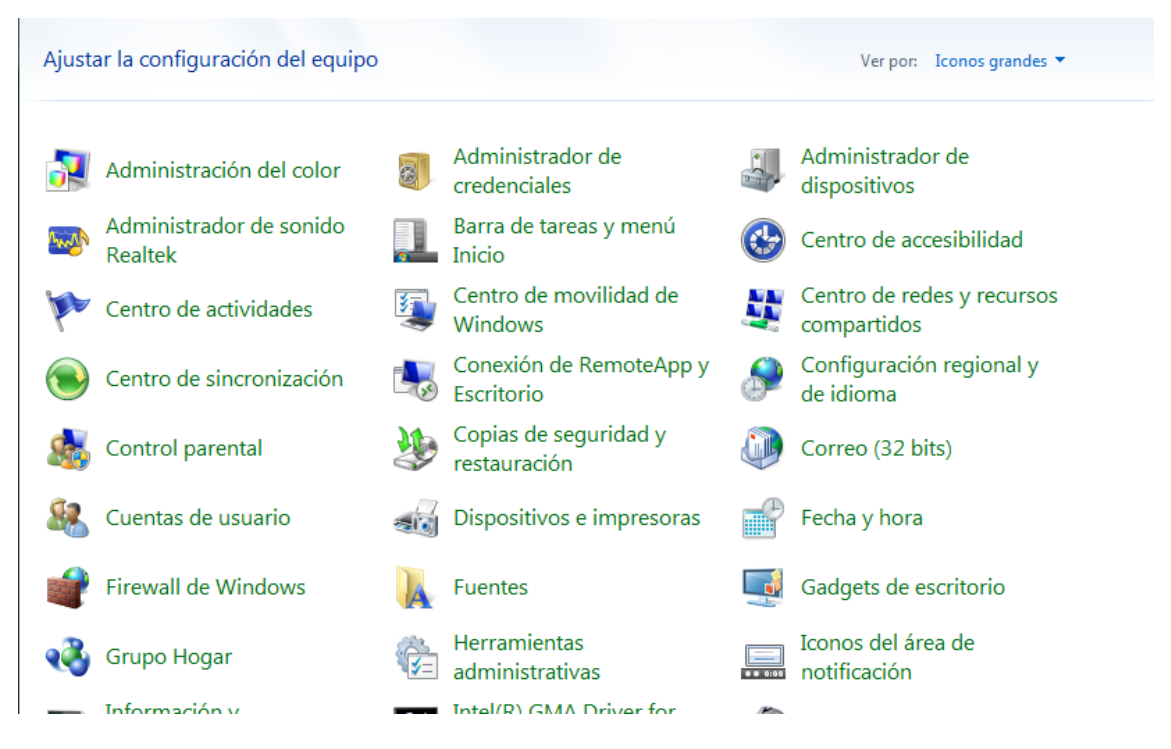

11\* Apretar la opción Centro de redes y recursos compartidos una vez dentro apretar la conexión de red inalámbrica

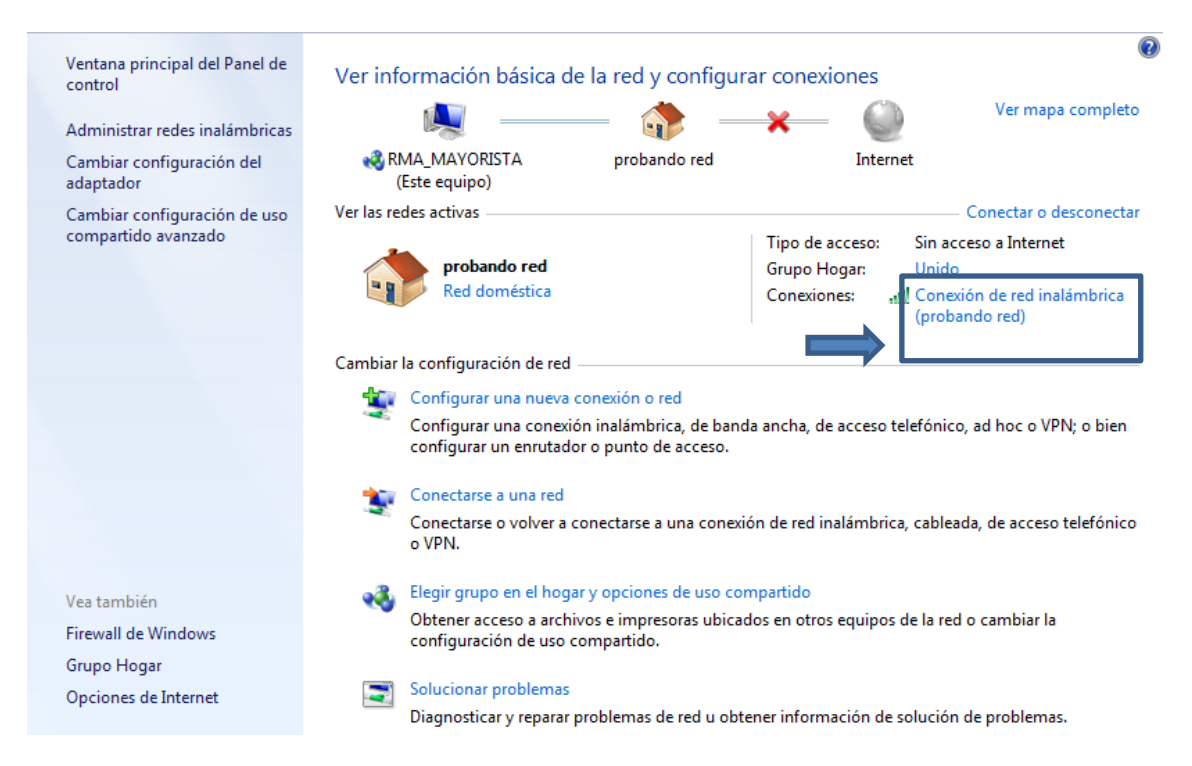

12\* se desplegara una pantalla que muestra el estado de la red deberá apretar el botón "Propiedades"

| Conexión  |              |                  |                   |
|-----------|--------------|------------------|-------------------|
| Conecti   | /idad IPv4:  | Sin a            | cceso a Internet  |
| Conecti   | /idad IPv6:  | Si               | n acceso a la red |
| Estado    | del medio:   |                  | Habilitado        |
| SSID:     |              |                  | probando red      |
| Duració   | 1:           |                  | 05:43:13          |
| Velocida  | d:           |                  | 150,0 Mbps        |
| Calidad   | de señal:    |                  | llee              |
| Detal     | es Propiedad | des inalámbricas |                   |
| Actividad |              |                  |                   |
|           | Enviados –   | - 🖳              |                   |
| Bytes:    | 39.4         | 417              | 561.913           |

13\* en propiedades deberá seleccionar con doble clic en "Protocolo de internet versión 4 (TCP/IPv4)"

| Funciones de red Uso compartido                                          |  |  |  |  |
|--------------------------------------------------------------------------|--|--|--|--|
| Conectar usando:                                                         |  |  |  |  |
| Realtek RTL8191SE Wireless LAN 802.11n PCI-E NIC                         |  |  |  |  |
| Configurar                                                               |  |  |  |  |
| Esta conexión usa los siguientes elementos:                              |  |  |  |  |
| Cliente para redes Microsoft                                             |  |  |  |  |
| 🗹 💂 Winpk Filter Light Weight Filter                                     |  |  |  |  |
| 🗹 📇 Programador de paquetes QoS                                          |  |  |  |  |
| Compartir impresoras y archivos para redes Microsoft                     |  |  |  |  |
| <u></u> Protocolo de Internet versión 6 (TCP/IPv6)                       |  |  |  |  |
| Protocolo de Internet versión 4 (TCP/IPv4)                               |  |  |  |  |
| Controlador de E/S del asignador de detección de topol                   |  |  |  |  |
| Respondedor de detección de topologías de nivel de v                     |  |  |  |  |
| Instalar Desinstalar Propiedades                                         |  |  |  |  |
| Descripción                                                              |  |  |  |  |
| Permite a su equipo tener acceso a los recursos de una red<br>Microsoft. |  |  |  |  |
|                                                                          |  |  |  |  |
| Aceptar Cancelar                                                         |  |  |  |  |

14\* en la próxima ventana deberá seleccionar la opción "usar la siguiente dirección IP" y completar la dirección IP, la mascara de subred y la Puerta de enlace como se muestra en la imagen

| General                                                                                                    |                                                                                 |  |  |  |  |
|----------------------------------------------------------------------------------------------------|---------------------------------------------------------------------------------|--|--|--|--|
| Puede hacer que la configuración IP se as<br>red es compatible con esta funcionalidad.<br>consultar con el administrador de red cuál<br>apropiada. | igne automáticamente si la<br>De lo contrario, deberá<br>es la configuración IP |  |  |  |  |
| Obtener una dirección IP automáticamente                                                                                                    |                                                                                 |  |  |  |  |
| Quesar la siguiente dirección IP:                                                                                                    |                                                                                 |  |  |  |  |
| Dirección IP:                                                                                                    | 192.168.10.2                                                                    |  |  |  |  |
| Máscara de subred:                                                                                                    | 255 . 255 . 255 . 0                                                             |  |  |  |  |
| Puerta de enlace predeterminada:                                                                                                    | 192.168.10.1                                                                    |  |  |  |  |
| Obtener la dirección del servidor DNS automáticamente                                                                                              |                                                                                 |  |  |  |  |
| O Usar las <u>siguientes</u> direcciones de servidor DNS:                                                                                          |                                                                                 |  |  |  |  |
| Servidor DNS pre <u>f</u> erido:                                                                                                    |                                                                                 |  |  |  |  |
| Servidor DNS al <u>t</u> ernativo:                                                                                                    | • • •                                                                           |  |  |  |  |
| Ualidar configuración al salir                                                                                                    | Opciones avan <u>z</u> adas                                                     |  |  |  |  |
|                                                                                                    | Aceptar Cancelar                                                                |  |  |  |  |

15\* luego proseguir los pasos 3 al 5 para entrar en configuración nuevamente

16<sup>\*</sup> una vez salga de la configuración deberá repetir los pasos 10 al 14 y en vez de configurar la dirección Ip manualmente deberá apretar la opción "Obtener una dirección IP automáticamente" esto deberá hacerlo cada ves que entre a configurar el repetidor.